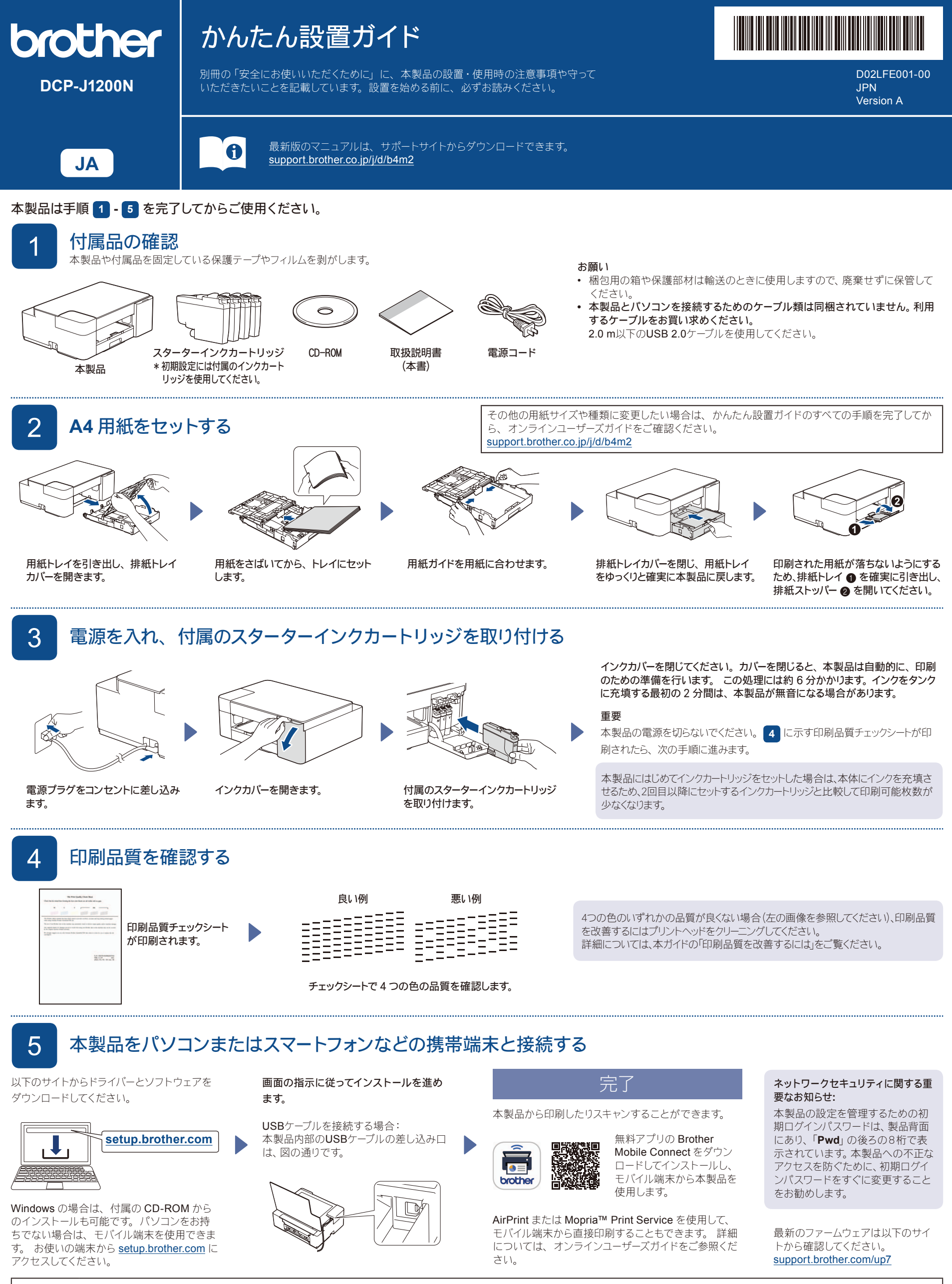

接続できない場合は:

無線接続できない場合は、手動の無線接続をお試しください。よくあるご質問(Q&A)とトラブルシューティングのヒントについては、 <u>faq.brother.co.jp/app/answers/detail/a\_id/13443</u> をご覧ください。

# かんたん操作とトラブルシューティング

#### 本製品の仕様情報はオンラインユーザーズガイドをご覧ください。 support.brother.co.jp/j/d/b4m2

# 基本操作

# ■操作パネルで用紙設定を変更する

(①)(●)を押す回数によって、以下の用紙設定で印刷やコピーができます。

| 用紙ボタン    | LED表示              | 用紙設定                                                                                                    |
|----------|--------------------|----------------------------------------------------------------------------------------------------|
| (お買い上げ時) | А4<br>//ガキ         | <ul> <li>用紙タイプ:普通紙 (標準的な文書を印刷する場合)</li> <li>用紙サイズ:A4</li> </ul>                                                                                                    |
| ( x 1    | A4 ●<br>ハガキ ★ カスタム | <ul> <li>用紙タイプ:その他光沢紙 (写真印刷の場合)</li> <li>用紙サイズ:ハガキ</li> </ul>                                                                                                    |
| ( x 2    |                    | <b>カスタム</b> - カスタム設定は、Web Based Managementの印刷メニューで変更できます。<br>Web Based Managementには、携帯端末のBrother Mobile Connectまたはパソコンの<br>Brother iPrint&Scanからアクセスできます。詳細については、オンラインユーザーズガイド<br>をご覧ください。 |

## ■ 印刷する

アプリケーションの印刷ダイアログボックスで本製品が選択され、オンラインになっていることを確認して、**印刷**をクリックします。 印刷設 定 (両面印刷など)を変更するには、印刷プロパティまたは設定ボタンをクリックします。

- コピーする (6/0)
- ・1枚コピーする場合は、原稿をセットして⑥または⑦を1回押します。
- 複数枚コピーする場合は、原稿をセットして、コピーする枚数だけ€または●をすばやく繰り返し押します。

■ スキャンする 1ページをスキャンするには、原稿をセットして働と●を同時に押します。複数ページをスキャンしたり、その他のスキャン機能を使用する場合は、 任意のソフトウェアまたはアプリケーションを使用してください。詳細については、オンラインユーザーズガイドをご覧ください。

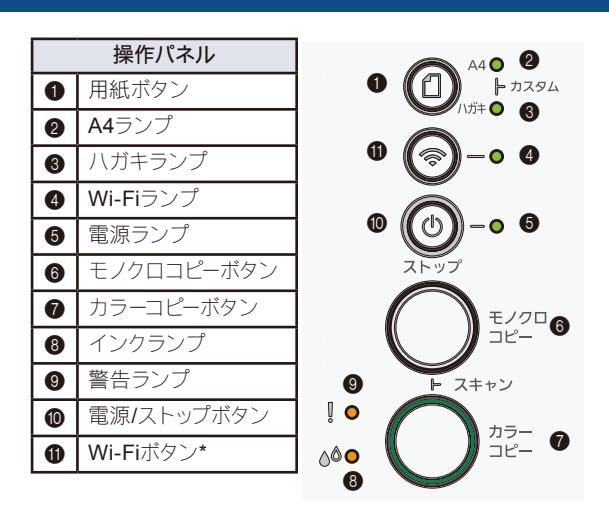

\* 本製品を無線接続で使用する場合は、オンラインユーザー ズガイドをご覧ください。

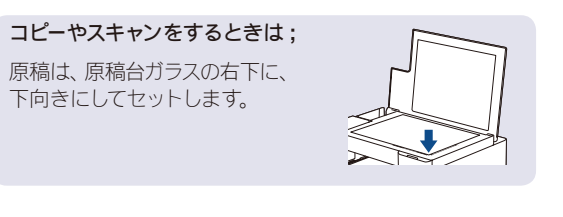

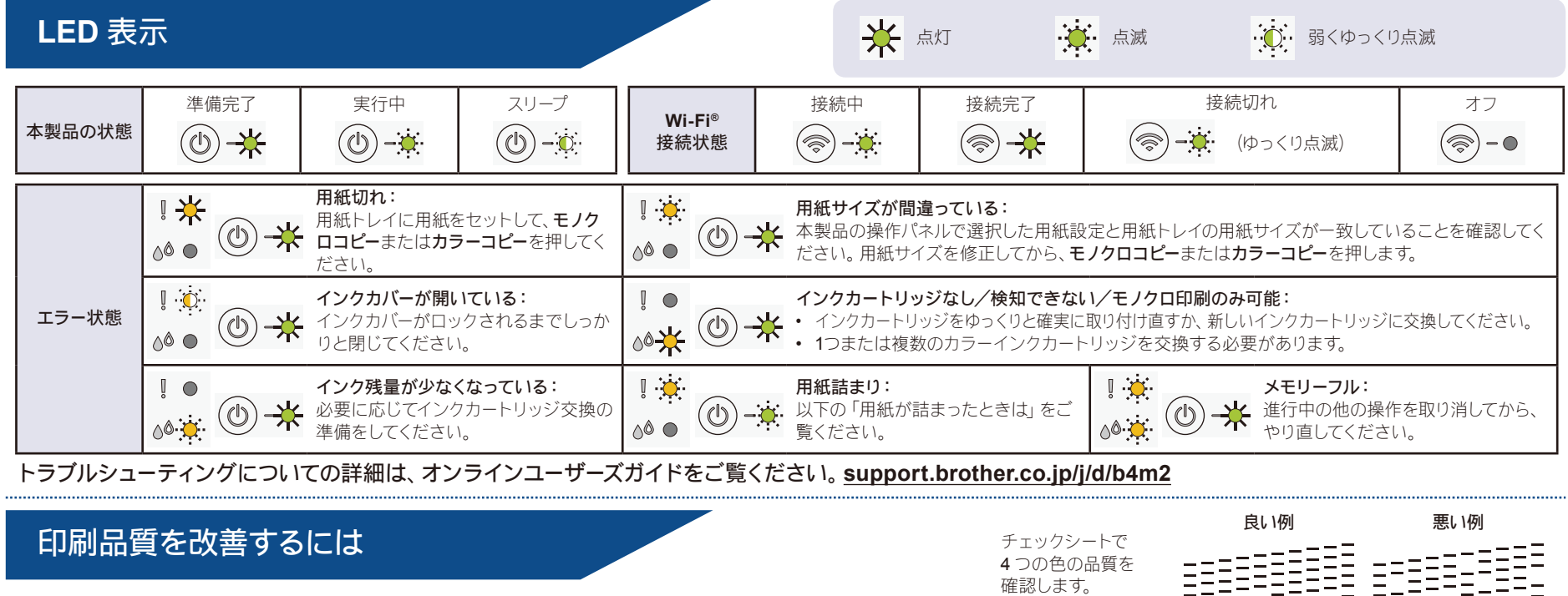

印刷品質を改善するには

**インクランプ**が点滅します。

(1)と(ひ)を同時に押します。

・ 黒色のみをクリーニングする場合は、モノクロ **コピー**を押します。

次のいずれかを行ってください:

すべての色をクリーニングする場合は、カラー **コピー**を押します。

プリントヘッドのクリーニングが開始され、完了 すると、印刷品質チェックシートが印刷されます。

- 数回クリーニングしても印刷品質が良くならない場合は、以下のスペシャ ルクリーニングを行ってください。
  - 1. (①) と (①) を同時に押します。

4つの色の品質を 確認します。

- 2. モノクロコピーとカラーコピーを同時に5秒間押します。

用紙が詰まったときは

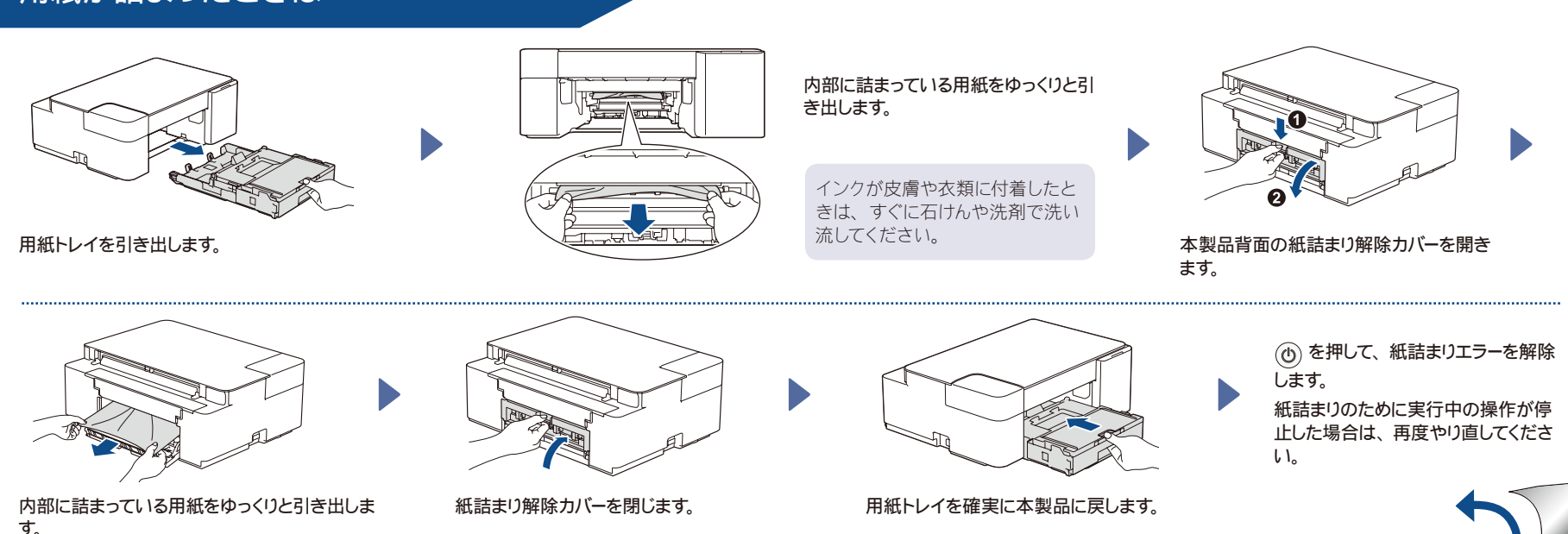

# 消耗品のご案内

#### ■ 消耗品

インクや用紙などの消耗品は、残りが少なくなったらなるべく早くお買い求めください。本製品の機能および印刷品質維持のため、下記の弊社純正品または推奨品のご使用をお勧めします。純正品は、弊社 公式直販サイト「ブラザーダイレクトクラブ」でもご購入になれます。

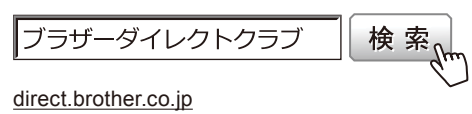

お電話によるご注文 フリーダイヤル: 2010 0120-118-825 (土・日・祝日、弊社指定休日を除く。9時~12時、13時~17時)

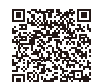

■ インクカートリッジ <ブラック(黒) > LC414BK <イエロー(黄) > LC414Y <シアン(青) > LC414C <マゼンタ(赤) > LC414M

#### インクカートリッジの寿命

本製品にはじめてインクカートリッジをセットした場合は、本体にインクを充填させるため、2回目以降に セットするインクカートリッジと比較して印刷可能枚数が少なくなります。

# 消耗品はブラザー純正品をお勧めします

印刷品質・性能を安定した状態でご使用いただくために、ブラザー純正の消耗品及びオプションのご使用をお勧めします。純正品以外のご使用や、本製品インクカートリッジにインクを補充してのご使用は、 印刷品質の低下や製品動作の不具合、製品本体の故障など、製品に悪影響を及ぼす場合があります。純正品以外を使用したことによる故障は、保証期間内や保守契約時でも有償修理となりますのでご 注意ください。(純正品以外の全ての消耗品が必ず不具合を起こすと断定しているわけではありません。)

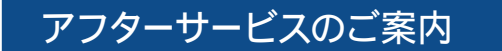

# ■製品登録

# Brother Online 🔆 マイ製品サポート

ご登録いただくと、お持ちの製品をより便利に、安心にご利用いただけるようになります。 オンラインユーザー登録 ▶ <u>https://online.brother.co.jp</u>

#### ■ 各種サポート情報

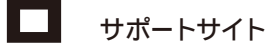

\_\_\_\_\_\_\_ よくあるご質問 (Q&A) や、最新のソフトウェアおよび製品マニュアル (電子版) のダウンロードなど、各種サポート情報を提供しています。

サポート ブラザー 検索の

support.brother.co.jp

Brother SupportCenter は、ブラザー製品の最新サポート情報を提供するモバイルアプリです。ダウンロードするには App Store または Google Play™ にアクセスしてください。

■ ブラザーコールセンター

# 0570-061016

ファクスや電話等の通信に関するトラブルの場合は、本製品を電話回線に接続して動作テストを行います。 お問い合わせの際は、携帯電話などをご利用くださいますようお願いいたします。

# 受付時間:月~土 9:00~18:00 日曜日・祝日・弊社指定休日を除きます。

※ブラザーコールセンターは、ブラザー販売株式会社が運営しています。 ※本書に乱丁、落丁があったときは、ブラザーコールセンターにご連絡ください。

### ■ 安心と信頼の修理サービス

・ 製品ご購入後1 年間無償保証いたします。

※この場合、修理料金を無償とし、運送料を含むその他費用はお客様の負担となります。

# コールセンターでの診断後、修理が必要と判断された場合 ▶ 48 時間以内に故障機の回収。

※一部地域を除く

事前にお客様のご都合をお伺いし、宅配便により故障機を回収します。 ※本製品を修理にお出しいただくときは、「オンラインユーザーズガイド」の「製品を梱包して輸送する」をご覧ください。

#### ・ 故障機の回収後、5日以内に修理完了品をお届け。

※修理内容やお住まいの地域によっては、お届けに5日以上かかる可能性があります。